## 准考證下載教學

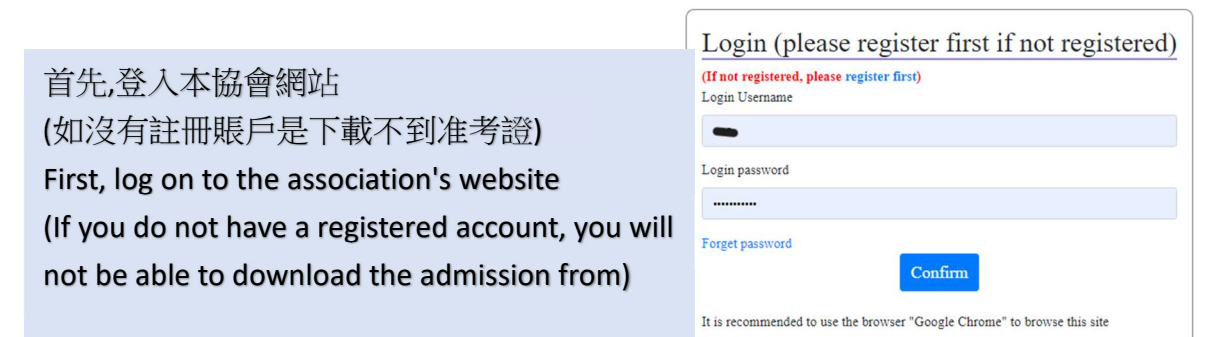

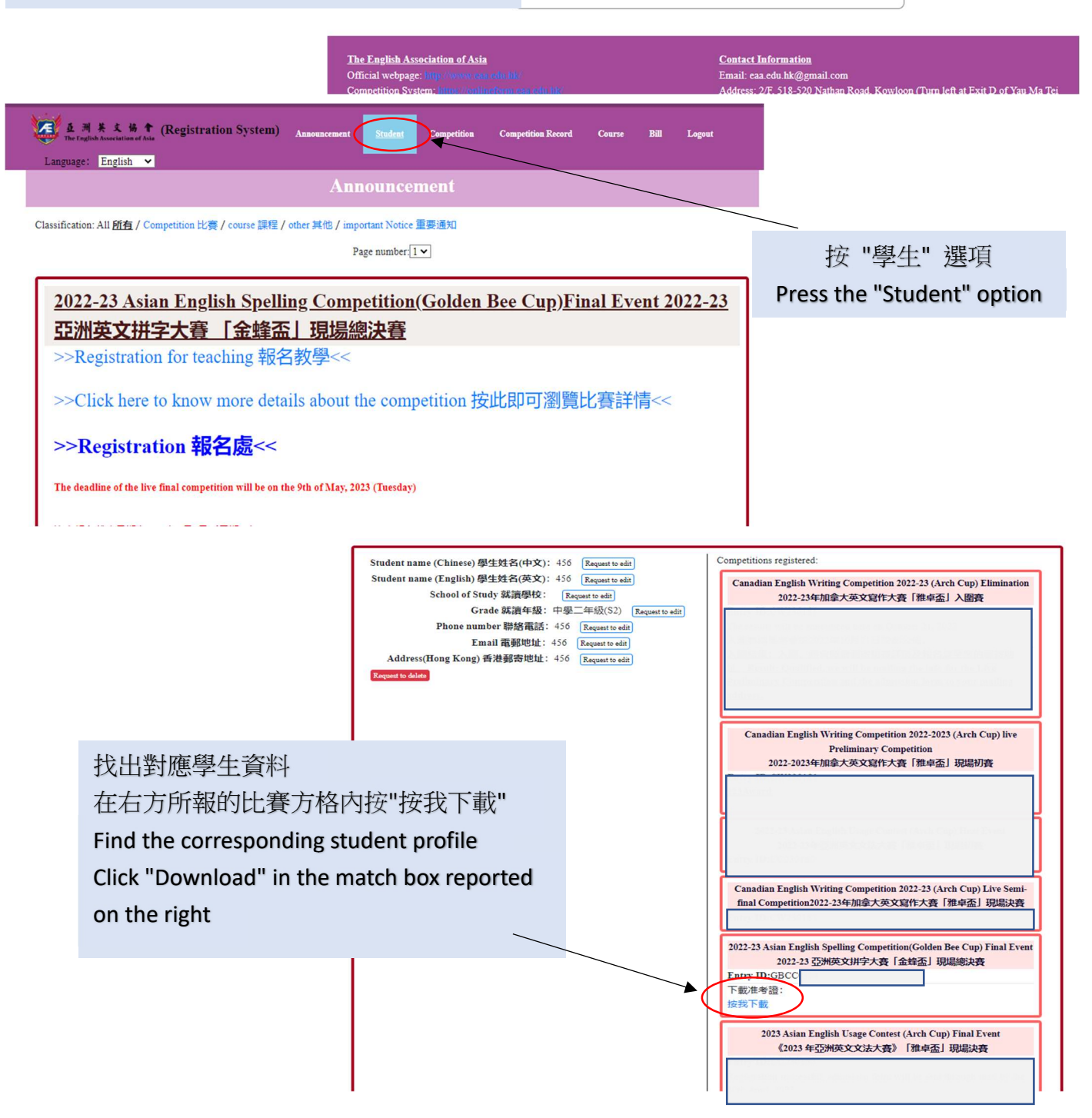

| PENDER - ER - RE VETRAGEAL PENTETROBUL V | Non top type                                                               | $\frown$                                   |  |  |  |  |
|------------------------------------------|----------------------------------------------------------------------------|--------------------------------------------|--|--|--|--|
| E IR                                     | ID GRCC004                                                                 | <pre>&lt; a = )</pre>                      |  |  |  |  |
| 歡迎使用 Acrobat ×                           | must NOT stay inside the designated                                        | area.                                      |  |  |  |  |
|                                          | 2022-23 Asian English Spelling Competition(Golden Bee Cup)                 | Final                                      |  |  |  |  |
|                                          | 2022-23 亞洲央又拼子大賽「金蜂盃」現場總洪賽                                                 |                                            |  |  |  |  |
| Bia<br>응 PDF 해체A Word<br>이 DDF 해체A DDF   | Admission From 准考證                                                         | 按下後,會自動跳到准考證頁面                             |  |  |  |  |
| S PDF 特殊のJPG<br>另 PDF 特殊の Excel          | Contest Information 參賽資料:                                                  | 自行下載/列印便可                                  |  |  |  |  |
| PDF 轉換為 PPT                              | Admission Form Number 准書的經驗, GBC                                           |                                            |  |  |  |  |
| 稍換為 PDF                                  | Contestant's Name A 98 2546 47                                             | After pressing it will automatically jump  |  |  |  |  |
| 4 E                                      | Contestant's value 参复有处石. Lee                                              | Arter pressing, it will automatically jump |  |  |  |  |
| 計 编辑文字與影像 醫師                             | School 就讀學校: #                                                             | to the admission from nage                 |  |  |  |  |
| 四 重新排序頁面                                 | Level/Grade 就讀級別: 小學三年級(P3)                                                | to the authission norrigage                |  |  |  |  |
| [] 按频页面                                  |                                                                            | Download (print by yoursalf                |  |  |  |  |
| La minima<br>Ca esti por                 | Date 日期: 21 May, 2023 (Sunday) / 2023 年 5 月 21 日 (星期日)                     | Download/print by yoursen                  |  |  |  |  |
| S3                                       | Time 時間: 09:00-10:30                                                       |                                            |  |  |  |  |
| ▲ 填寫和簽署 □                                | Room 課室: Room 303                                                          |                                            |  |  |  |  |
| 参 請求電子簽名                                 | Place 地點: Scientia Secondary School /創知中學                                  |                                            |  |  |  |  |
| πs                                       | Address 地址: 14 Princess Margaret Road, Homantin, Kowloon, HKSAR /何文田公主道 14 | 號                                          |  |  |  |  |
| 已 壓縮 PDF                                 | Please bring the following with you on the contest day: 比賽當天讀攜帶:           |                                            |  |  |  |  |
|                                          |                                                                            |                                            |  |  |  |  |

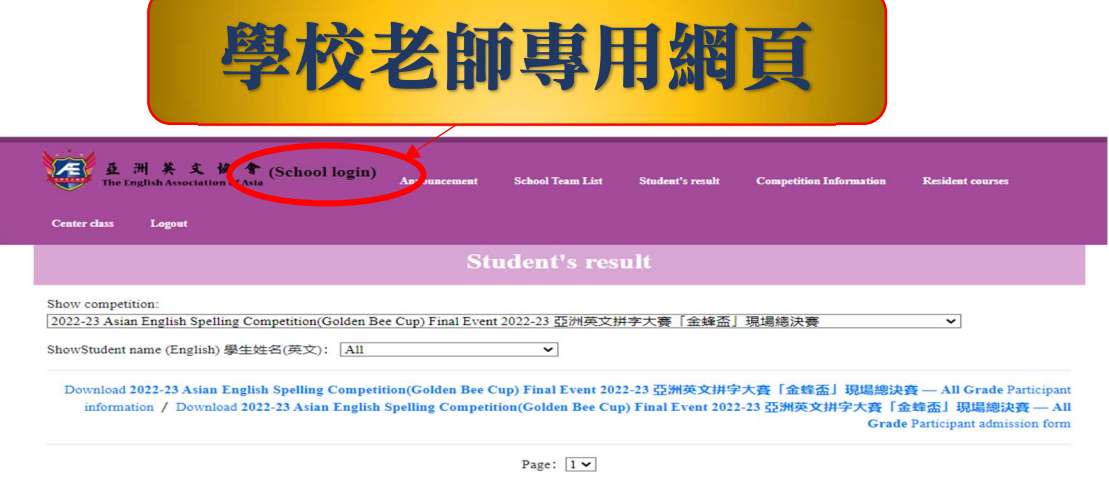

| Competition                                                                                              | Admission<br>From    | Student name<br>(Chinese) 學生姓名<br>(中文) | Student name<br>(English) 學生姓名<br>(英文) | School of Study 就讀學<br>校 | Grade 就<br>讀年級 | Award |
|----------------------------------------------------------------------------------------------------|----------------------|----------------------------------------|----------------------------------------|--------------------------|----------------|-------|
| 2022-23 Asian English Spelling Competition(Golden Bee<br>Cup) Final Event 2022-23 亞洲英文拼字大賽「金蜂盃」<br>現場總決賽 | GB<br>下載<br>download | ×                                      |                                        | SCHOOL                   |                | I     |
| 2022-23 Asian English Spelling Competition(Golden Bee<br>Cup) Final Event 2022-23 亞洲英文拼字大賽「金蜂盃」<br>現場總決賽 | GB<br>下載<br>download | (B)                                    |                                        | SCHOOL                   |                | I     |
| 2022-23 Asian English Spelling Competition(Golden Bee<br>Cup) Final Event 2022-23 亞洲英文拼字大賽「金蜂盃」<br>現場總決賽 | GB<br>下載<br>download | \$                                     |                                        | SCHOOL                   | ····           | ]     |
| 2022-23 Asian English Spelling Competition(Golden Bee<br>Cup) Final Event 2022-23 亞洲英文拼字大賽「金蜂盃<br>現場總決賽  | GB<br>下載<br>download | <b>a</b>                               |                                        | SCHOOL                   | /9×(* ~/       | 1     |
| 2022-23 Asian English Spelling Competition(Golden Bee<br>Cup) Final Event 2022-23 亞洲英文拼字大賽「金蜂盃<br>現場總決賽  | GB<br>下載<br>download |                                        |                                        | SCHOOL                   | MX(* -)        | I     |
|                                                                                                    | 0000000              |                                        |                                        | Con Constant             | i i            |       |

本協會亦為學校準備了專用的學校登入賬號給老師們登入,

登入後可查看該校所有報考了本協會比賽的學生資料及成績,還可為學生們下載准考證。 如有需要申請學校登入賬號,請電郵給本會以作安排

The association has also prepared a special school login account for the school, which can be used by teachers to log in. After logging in, they can view the information and results of all the students who have applied for the competition of the association, and can also download the admission from for the students.

If you need to apply for a school login account, please email us for arrangement